# STATION METEO WIFI PROFESSIONNELLE

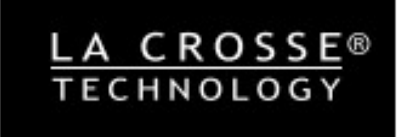

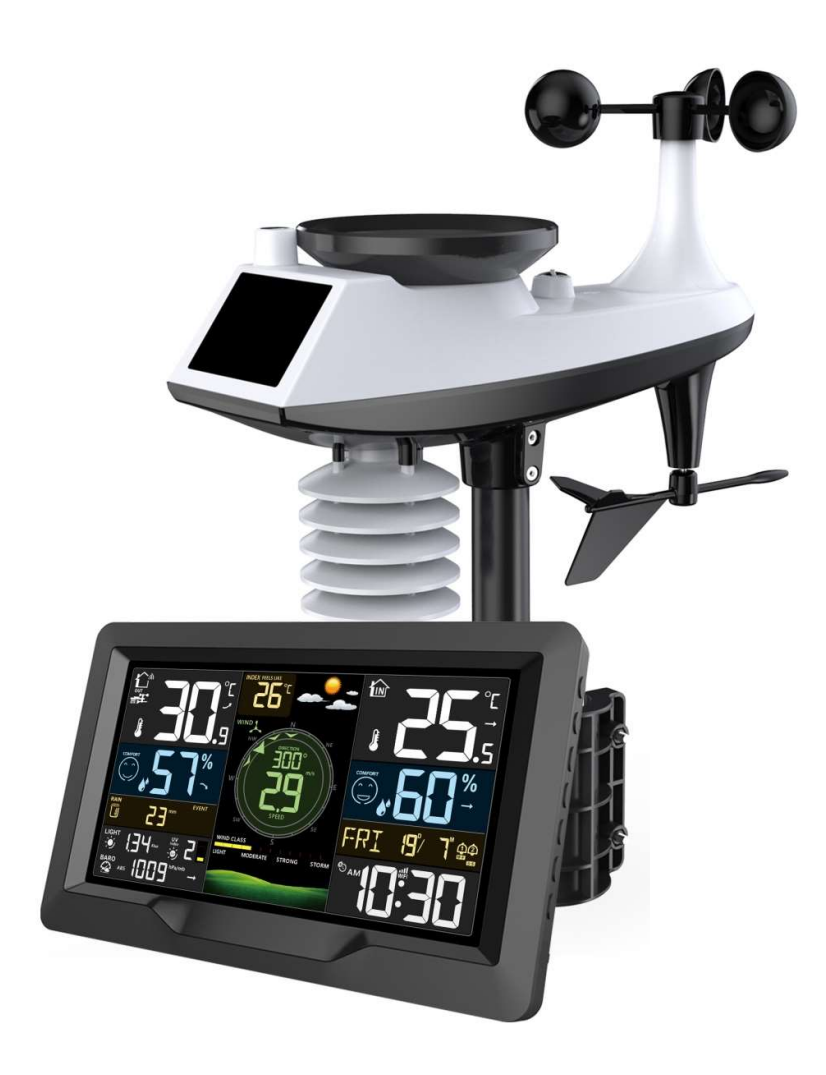

# Fonctions :

- Calendrier jusqu'en 2099
- Calibrage automatique du réseau

Choix de la langue pour le jour de la semaine (15 langues) : Anglais, Allemand, Italien, Français, Espagnol, Danois,

Néerlandais, Portugais, Norvégien, Suédois, Polonais, Finnois, Tchèque, Hongrois et Slovaque.

- Deux alarmes quotidiennes
- ▶ Fonction Snooze (OFF ou de 5 à 60min)
- Température:
  - Plage de mesure de la température intérieure: -20°C (-4°F) à 50°C (122°F)
  - Plage de mesure de la température extérieure: -40°C (-40°F) à 70°C (158°F)
- Hygrométrie :
  - Plage de mesure de l'hygrométrie: 20% à 95%
  - Affichage du confort intérieur et extérieur sur 5 niveaux source de données température et humidité
- Pression atmosphérique :
  - Plage de mesure de la pression : 600 à 1100 hPa (17.72 à 32.48 inHg ou 450 à 825.1 mmHg)
- Précipitations :
  - -Plage de mesure : 0 à 9999mm (0-393.6 inches)
- Le Vent :
  - -Plage de mesure de la vitesse du vent: 0 à 180 km/h (0 à 111 mph)
  - Plage de mesure de la direction du vent: 0 à 359 degrés
  - -Affichage sur l'échelle de Beaufort (12)
- Luminosité et Indice UV
  - Plage de mesure de l'intensité : 0 à 128klux (0 à 1378kfc)
  - Plage de mesure de l'indice UV : 0 à 15
  - Indication du niveau d'exposition au soleil UVI de niveau 5
- Capteur :
  - Fréquence de transmission : 433.92 MHz RF
  - Distance de transmission : 100 mètres en champ libre
- Enregistrement de la température, de l'humidité, de la vitesse du vent, des précipitations et de l'intensité lumineuse

► Affichage de la température ressentie, de la température de refroidissement éolien, de l'indice de chaleur, de la température du point de rosée

- Se connecte directement au réseau wifi, se connecte au système intelligent Tuya
- Téléchargez les données météorologiques détectées (température, humidité, vitesse du vent, etc.), affichez-les sur l'application et effectuez l'affichage de la courbe des statistiques de données.
- Rétroéclairage de l'écran de niveau 4
- Alimentation:
  - Station météo :

Adadpateur secteur: DC 5V plus de 1A (Cordon d'alimentation ou adaptateur secteur)

Piles : 2 x LR6 AA 1.5V

#### Capteur Multi :

Piles : 3 x LR6 AAA 1.5V

#### NOTE :

L'écran de la station météo peut fonctionner à des températures allant de 0 °C à +50°C. Si les relevés dépassent la plage prévue, cela peut provoquer des anomalies. Veuillez l'utiliser dans cet environnement

Le capteur multi peut fonctionner entre -30 °C et +70 °C. Veuillez choisir la bonne pile en fonction de la température limite du capteur multi :

La pile alcaline zinc-manganèse peut fonctionner entre -20°C et +60°C

La batterie rechargeable au lithium-ion polymère peut fonctionner entre -40 °C et +70 °C (non conseillée)

## Station météo

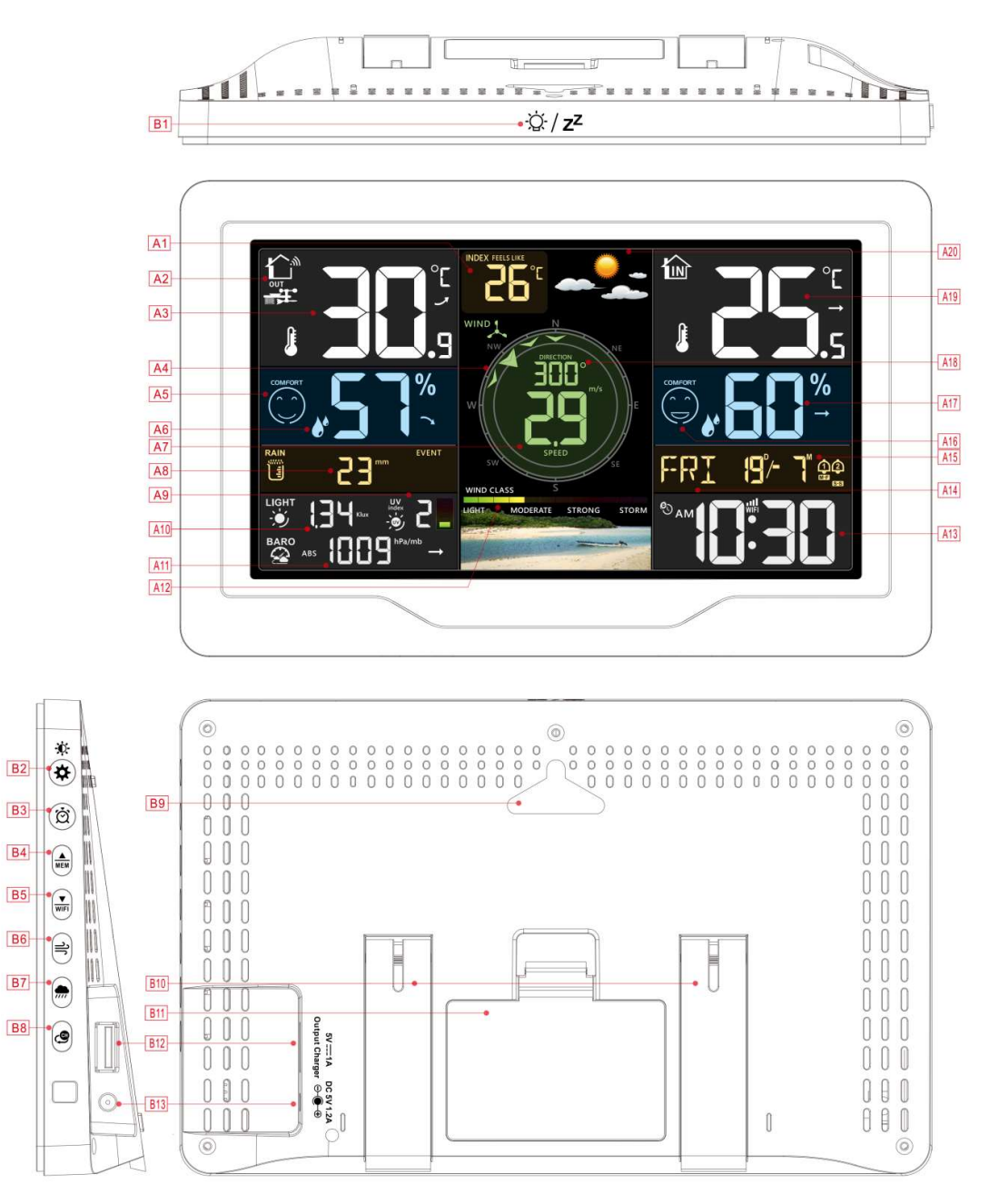

#### Partie A- Ecran de la station

- A1: Température ressentie
- A3: Température extérieure
- A5: Confort extérieur
- A7: Vitesse du vent
- A9: Indice UV
- A11:Pression atmosphérique

A2: Canal du capteur extérieur
A4:Cercle indiquant la direction du vent
A6: Hygrométrie extérieure
A8:Précipitations
A10: Intensité lumineuse
A12: Echelle de Beaufort

| A13: Heure                                   | A14:Jour de la semaine                                                            |
|----------------------------------------------|-----------------------------------------------------------------------------------|
| A15: Calendrier                              | A16: Confort intérieur                                                            |
| A17:Hygrométrie intérieure                   | A18:Vitesse du vent / Rafale / Moyenne de la vitesse du<br>vent                   |
| A19:Température intérieure                   | A20:Icône météo                                                                   |
| ତାcône de l'heure réseau                     | <br>Force du signal de réception                                                  |
| ᡊ: Niveau de charge des piles                | ᢈ: lcône d'alternance de canaux                                                   |
| Alarme 1                                     | WIFI: Icône du WIFI                                                               |
| Alarme 2                                     | ■■II:Force du signal WIFI                                                         |
| M-F Alarme de Lundi à Vendredi               | Flèche de tendance en hausse pour la Température  <br>l'Hygrométrie   la Pression |
| S-S Alarme de Samedi au Dimanche             | → Flèche de tendance stable pour la Température  <br>l'Hygrométrie   la Pression  |
| Z <sup>Z</sup> Fonction Snooze               | Flèche de tendance en baisse pour la Température  <br>l'Hygrométrie   la Pression |
| 茾 Capteur Multi                              |                                                                                   |
| Partie B – Les Touches                       |                                                                                   |
| B1: "☆ / <b>z<sup>z</sup></b> "Snooze/Light  | B8: "🕮" Changement de canal                                                       |
| B2:"✿/梵" Réglage et Réglage de la luminosité | B9: Encoche de suspension                                                         |
| B3: " <sup>炆</sup> " Alarme "-"              | B10: Socle rabatable                                                              |
| B4: "▲ Touche "+" et enregistrement          | B11: Compartiment des piles                                                       |
| B5: "♥IFI" Touche "-" et appairage au WIFI   | B12: Prise USB                                                                    |
| B6: "ᆕ" Le Vent                              | B13: Fiche pour l'alimentation                                                    |
| B7: "🛲" Précipitations                       |                                                                                   |

# **Capteur Multi**

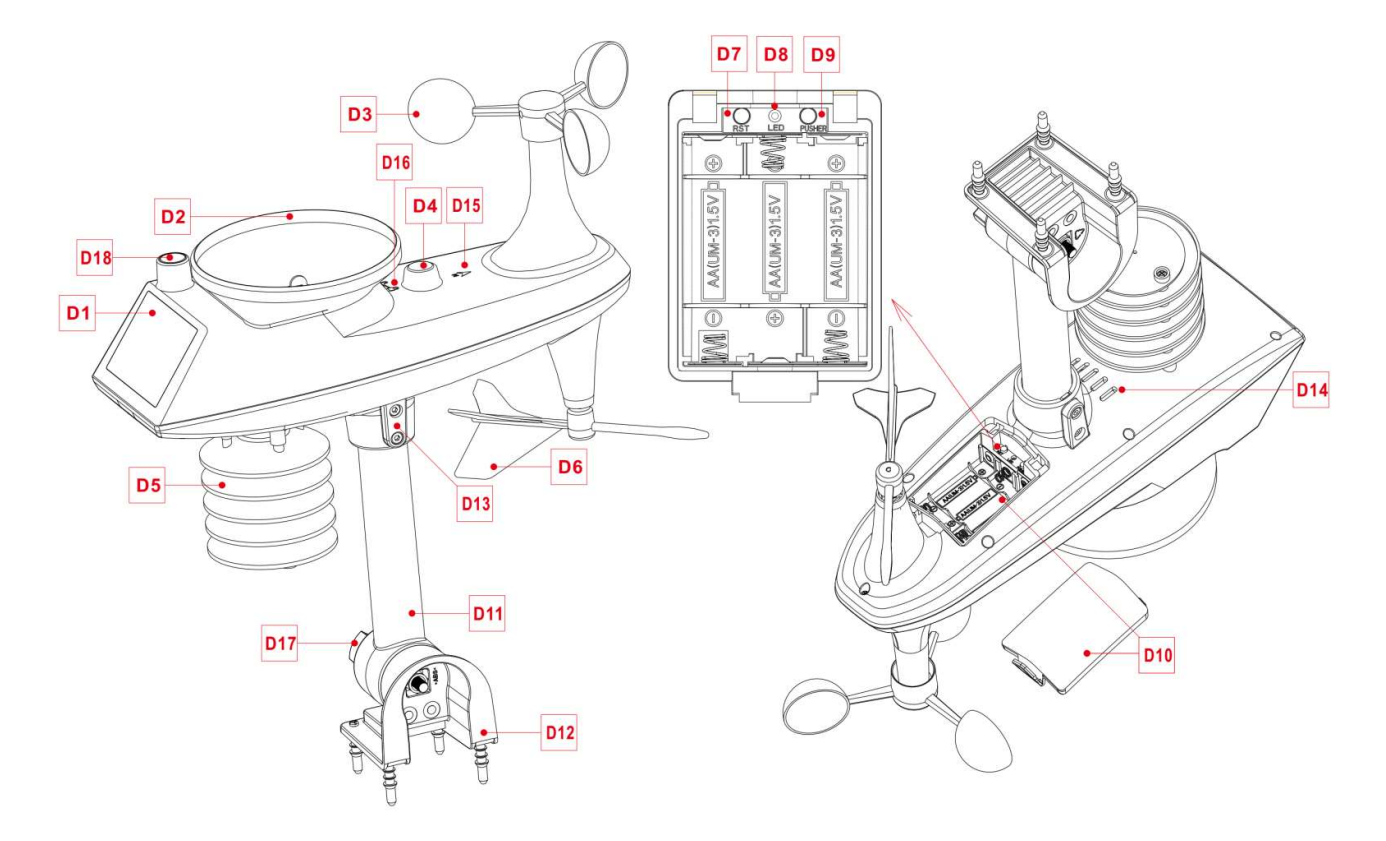

#### Partie D – Vue extérieure

- D1: Panneau solaire
- D3: Coupelles de vitesse du vent
- D5: Senseur Température | Hygrométrie
- D7: Touche de ré-initialisation
- D9: Touche de transmission manuelle
- D11:Support
- D13: Vis à tête creuse
- D15: Indicateur du Nord
- D17 : Ecrou pour la fixation de la tige de support et de la D18: Capteurs d'éclairage et UV base

- D2:Entonnoir pour la pluie
- D4:Niveau à bulle
- D6: Flèche de direction du vent
- D8: Indicateur LED
- D10: Compartiment des piles
- D12: Base de fixation
- D14:Vidange de la pluie
- D16: Marque de rotation pour l'entonnoir de pluie

## Préparation de l'installation

Éléments dont vous aurez besoin pour configurer votre station (non inclus) :

- 1. Tournevis cruciforme et tournevis hexagonal pour l'assemblage.
- 2. Piles neuves :
- 2 (deux) piles alcalines AA ou au lithium pour la station météo.
- 3 (trois) piles alcalines AA ou au lithium pour le capteur multi-combinaison.
- Pour optimiser la mise en oeuvre :
- Retirez la station météo et les capteurs de l'emballage et placez-les ensemble sur une table, à portée de main.
- Placez les piles à côté de l'emplacement d'installation.
- Maintenez les capteurs et la station météo à 0,15-0,3 mètre pendant au moins 15 minutes après l'installation des piles, pour permettre aux capteurs et à la station de se connecter à plusieurs reprises et d'établir une bonne connexion.

#### Téléchargez l'application Tuya Smart App:

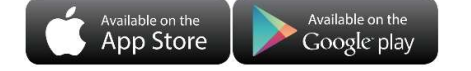

Icône de l'application

Selon la marque du téléphone mobile, recherchez via l'IOS APP Store ou Android Google Play, trouvez l'APP avec l'icône ci-dessous et téléchargez l'APP. En même temps, enregistrez un compte, ouvrez l'application, connectez-vous au compte et connectez-vous en même temps au point d'accès auquel la station météo doit se connecter, en guise de préparation pour l'appairage de l'appareil.

## Mise en oeuvre rapide

- 1. Insérez 3 piles AA LR6 dans le capteur multi
- 2. Alimentez ensuite la station à l'aide de l'adaptateur secteur.
- 3. Téléchargez l'application (voir plus haut) puis associez la station météo au WIFI et aux informations du serveur selon les données de l'APP, (voir les instructions d'appairage WIFI pour plus de details)
- 4. Configurer les réglages de base : heure/date, unités, etc.
- 5. Insérez ensuite 2 piles de type AA LR6 dans la station (alimentation de secours de la station météo, qui peuvent assurer le fonctionnement normal de la station si l'alimentation par l'adaptateur secteur est coupé de manière inattendue).
- 6. Positionnez le capteur à l'endroit souhaité après 5 minutes de fonctionnement.

## **Connexion WIFI**

- 1. Une fois la station météo mise en oeuvre, elle entrera automatiquement en mode AP d'appairage et la zone de l'heure affichera « 00 AP ». Après quelques secondes, il passera à « 01 AP » et l'appairage pourra maintenant commencer.
- 2. Ouvrez l'application Tuya et attendez un moment. L'interface de l'application ouvrira automatiquement une fenêtre pour découvrir les appareils. Cliquez sur "Ajouter" pour passer aux paramètres WIFI sur l'interface
- Suivez ensuite les indications de l'application, étape 3 : définissez le nom et le mot de passe WIFI, étape 4 : processus de couplage, attendez que l'écran passe à l'étape 5, cliquez sur Terminer, passez à l'interface principale de l'étape 6,

indiquant que le couplage est complet.

| Etape 1                                                                                         | Etape 2                                                          | Etape 3                         | Etape 4                                    | Etape 5                                                   | Etape 6                                                                    |
|-------------------------------------------------------------------------------------------------|------------------------------------------------------------------|---------------------------------|--------------------------------------------|-----------------------------------------------------------|----------------------------------------------------------------------------|
| 9:42 ↔ ♥ ■.)<br>My Home × 😜                                                                     | 3:06 7                                                           | 9:47 «                          | 3:06 - · · · · · · · · · · · · · · · · · · | 3:06 ♥♥ ■)<br>X<br>Found 1 devices. Added 1 successfully. | 9:48 ∜                                                                     |
| 32°C<br>Excellent Excellent 59.0%<br>Outser M230<br>Outser M1 Bu. Budbar Hume.                  | 14°C<br>Excellent Excellent 70.0%<br>Outside MO2 Outside Martiel | Choose Wi-Fi and enter password | weather2-1                                 | weather2-1 📀                                              | Cloudy AND PRESSURE ADD 786.2 mm/lg                                        |
| Protect environment<br>Energy saving<br>Execution of the same same same same same same same sam | Catis Notification                                               | <b>0</b> ~                      |                                            |                                                           | 29.5 °C 48 %<br>OUTDOOR = or<br>Temperature 33.7 °C<br>Feellike 38.7 °C    |
|                                                                                                 | weather2-1<br>Devices to be added: 1                             |                                 |                                            |                                                           | Dew point 25 °C<br>Humdky 6136<br>Light Intensky 55.53 Klux<br>LV/ 2 (Low) |
| Two devices                                                                                     |                                                                  |                                 |                                            |                                                           | RAINFALL 0.0 mmDaily<br>Rein Rate 0.0 mm<br>Vind Speed 0.0 km/h            |
| A D Serve Ne                                                                                    | Do not add Go to add                                             | Next                            |                                            | Next                                                      | REMOTE1           CH1: bedriom            28.7 °C           55 %           |

*Note:* Soyez sûr que votre téléphone soit connecté au réseau Wifi 2.4GHz et que le Wifi soit activé. (La station météo peut uniquement gérer un réseau Wifi 2.4GHz pendant la configuration.)

- Si l'appairage ne se fait pas du premier coup, vous pouvez appuyer et maintenir la touche "-"pendant plus de 3 secondes afin d'entrer dans l'appairage manuel. L'affichage est la même que pour la saisie automatique.
- Une fois le couplage terminé, la station météo se connectera automatiquement au WLAN, mettra automatiquement à jour l'heure du réseau et commencera à rechercher les signaux des capteurs extérieurs. L'icône "M" clignote pendant environ 3 minutes. À ce stade, si le capteur extérieur fonctionne normalement, la station commencera à rechercher le signal du capteur pendant environ 1 à 2 minutes. Lorsqu'un signal est reçu, la température et l'humidité extérieures seront affichées sur l'écran de la station.

#### Transmission du capteur extérieur :

- La station météo peut gérer le capteur multi, et jusqu'à 3 capteurs thermo/hygro extérieurs (en option).
- La station météo recherche automatiquement tous les capteurs sans fil dans les 3 minutes suivant la mise sous tension et enregistre les identifiants des capteurs. Chaque capteur génère un identifiant aléatoire après la mise sous tension pour distinguer les capteurs.
- Sur la station météo, appuyez sur la touche « CH » pour afficher les valeurs des capteurs extérieurs sur les différents canaux dans la partie OUT de l'écran.
- Note: Dans l'icône de canal (voir A1), le nombre de canaux est affiché: **\*\*** (représente le capteur multi) | CH1 |CH2 |CH3 (représente les 3 canaux pour les capteurs thermo/hygro en option) | Mode défilant
- Note: Dans le mode "défilant", chaque canal des capteurs thermo/hygro extérieurs s'affichent pendant 5 secondes, dans cet ordre : ICH1 | CH2 | CH3. Si le canal ne réceptionne aucun signal, il sera automatiquement passé.
- Note: Dans le mode "défilant", et si plusieurs capteurs thermohygro sont ajoutés, seules les valeurs de température et d'humidité sont affichées. Les valeurs de vitesse du vent, de direction du vent, de précipitations, etc. ne seront pas affichées, car celles-ci sont toujours dérivées du capteur multi.

Note: Si la station météo n'arrive pas à réceptionner le signal du capteur extérieur ("--" s'affiche sur l'écran")

- Si vous devez ajouter un nouveau capteur ou remplacer un capteur, appuyez sur la touche « CH » pour afficher le canal correspondant, puis appuyez et maintenez la touche « CH » pendant plus de 3 secondes. La station météo recherchera à nouveau un signal pendant 3 minutes et le nouveau capteur sera ajouté à la station météo dans les 3 minutes.
- **Note:** Lors de l'ajout d'un nouveau capteur ou du remplacement d'un capteur (changement des piles du capteur), vous devez d'abord mettre en oeuvre le capteur, puis suivre les étapes ci-dessus.
- Note: Lorsqu'un canal affiche l'icpone de piles faibles (voir A15) """, les piles du capteur du canal correspondant doivent être remplacées. Suivez ensuite les étapes ci-dessus pour rajouter le capteur à la station météo.

## Réglage de l'heure et des unités

- Maintenez la touche "🌣" pendant 3 secondes pour entrer dans le menu des réglages.
- ▶Utilisez les touches "♣" ou "♥ pour ajuster la valeur. Maintenez les touches "♣" ou "♥ pour un réglage rapide.
- ▶Appuyez sur la touche "✿"pour confirmer le réglage et passer au réglage suivant.
  - Note: Attendez 20 secondes sans appuyer sur aucune touche, ou double-cliquez sur la touche "·文· / z<sup>z</sup>" pour quitter le menu des réglages.

#### Ordre des réglages :

- 1.Unité des températures : °C | °F
- 2. Unité de pression : hPa| inHg | mmHg
- 3. Pression: absolue ou relative
- 4. Unité de vitesse du vent: km/h |mph | m/s | noeuds
- 5.Direction du vent par angle ou direction par lettre
- 6.Unité des précipitations MM| inch
- 7. Unité de la luminosité: Klux | Kfc | W/m<sup>2</sup>
- 8.Format de l'heure : 24Hr | 12Hr
- 9. Heure
- 10. Minutes
- 11. Format du calendrier : Mois/Date | Date/Mois
- 12. Année
- 13. Mois
- 14. Date
- 15. Langue pour le jour de la semaine (15 langues)
- 16. Météo initiale

Note : Lors du réglage de l'heure, chaque nouvelles minute réglée repart à 0 secondes

Note : Le choix de la langue pour le jour de la semaine est disponible en 15 langues : anglais, allemand, français,

espagnol, italien, néerlandais, danois, portugais, norvégien, suédois, polonais, finnois, tchèque, hongrois et slovaque.

| Langue      | Dimanche      | Lundi    | Mardi        | Mercredi     | Jeudi       | Vendredi | Samedi    |
|-------------|---------------|----------|--------------|--------------|-------------|----------|-----------|
| ANGLAIS     | MONDAY        | TUESDAY  | WEDNESDAY    | THURSDAY     | FRIDAY      | SATURDAY | SUNDAY    |
| ENG         | MON           | TUE      | WED          | THU          | FRI         | SAT      | SUN       |
| ALLEMAND    | MONTAG        | DIENSTAG | MITTWOCH     | DONNERSTAG   | FREITAG     | SAMSTAG  | SONNTAG   |
| GER         | MON           | DIE      | MIT          | DON          | FRE         | SAM      | SON       |
| FRANCAIS    | LUNDI         | MARDI    | MERCREDI     | JEUDI        | VENDREDI    | SAMEDI   | DIMANCHE  |
| FRE         | LUN           | MAR      | MER          | JEU          | VEN         | SAM      | DIM       |
| ITALIEN     | LUNEDI        | MARTEDÌ  | MERCOLEDÌ    | GIOVEDI      | VENERDÌ     | SABATO   | DOMENICA  |
| ITA         | LUN           | MAR      | MER          | GIO          | VEN         | SAB      | DOM       |
| ESPAGNOL    | LUNES         | MARTES   | MIERCOLES    | JUEVES       | VIERNES     | SABADO   | DOMINGO   |
| SPA         | LUN           | MAR      | MIE          | JUE          | VIE         | SAB      | DOM       |
| PORTUGAIS   | SEGUNDA-FEIRA | TERÇA    | QUARTA-FEIRA | QUINTA-FEIRA | SEXTA-FEIRA | SABADO   | DOMINGO   |
| POR         | SEG           | TER      | QUA          | QUI          | SEX         | SAB      | DOM       |
| NEERLANDAIS | MAANDAG       | DINSDAG  | WOENSDAG     | DONDERDAG    | VRIJDAG     | ZATERDAG | ZONDAG    |
| DUT         | MAA           | DIN      | WOE          | DON          | VRI         | ZAT      | ZON       |
| DANOIS      | MANDAG        | TIRSDAG  | ONSDAG       | TORSDAG      | FREDAG      | LØRDAG   | SØNDAG    |
| DAN         | MAN           | TIR      | ONS          | TOR          | FRE         | LOR      | SON       |
| NORVEGIEN   | MANDAG        | TIRSDAG  | ONSDAG       | TORSDAG      | FREDAG      | LØRDAG   | SØNDAG    |
| NOR         | MAN           | TIR      | ONS          | TOR          | FRE         | LOR      | SON       |
| SUEDOIS     | MÂNDAG        | TISDAG   | ONSDAG       | TORSDAG      | FREDAG      | LÖRDAG   | SÖNDAG    |
| SWE         | MAN           | TIS      | ONS          | TOR          | FRE         | LOR      | SON       |
| POLONAIS    | PONIEDZIAŁEK  | WTOREK   | ŚRODA        | CZWARTEK     | PIĄTEK      | SOBOTA   | NIEDZIELA |
| POL         | PON           | WTO      | SRO          | CZW          | PIA         | SOB      | NIE       |
| FINNOIS     | MAANANTAI     | TIISTAI  | KESKIVIIKKO  | TORSTAI      | PERJANTAI   | LAUANTAI | SUNNUNTAI |
| FIN         | MAN           | TII      | KIS          | TOR          | PER         | LAU      | SUN       |
| TCHEQUE     | PONDĚLÍ       | ÚTERÝ    | STŘEDA       | ČTVRTEK      | PÁTEK       | SOBOTA   | NEDĚLE    |
| CZE         | PON           | UTE      | STR          | CTV          | PAT         | SOB      | NED       |
| HONGROIS    | HÉTFŐ         | KEDD     | SZERDA       | CSÜTÖRTÖK    | PÉNTEK      | SZOMBAT  | VASÁRNAP  |
| HUN         | HET           | KED      | SZE          | CSU          | PEN         | SZO      | VAS       |
| SLOVAQUE    | Pondelok      | utorok   | Streda       | Štvrtok      | piatok      | sobota   | nedeľa    |
| SVK         | PON           | UTO      | STR          | STV          | PIA         | SOB      | NED       |

#### Les jours de la semaine :

#### Réglage des unités depuis l'application:

Lorsque la station météo est couplée et connectée au WIFI, l'heure de la station météo sera automatiquement réglée et l'heure deviendra automatiquement l'heure locale actuelle. En même temps, cliquez sur l'icône de réglage "<sup>®</sup>," sur l'écran d'accueil de l'APP pour passer à l'interface de réglage, puis cliquez sur la barre de menu correspondante pour régler l'unité.

| 48 🕈                        |                       | 9:48 🗸                | 🗢 🔳 )        |
|-----------------------------|-----------------------|-----------------------|--------------|
| Weather Station-17          | Presiden Z            | < Setting             |              |
| Feellike                    | 39 °C                 | Time Format           | 24Hr >       |
| Dew point                   | 24.9 °C               | Date Farmat           | Date/Month > |
| Hamidity<br>Light Intensity | 61 %<br>56.00 Klux    | Temp. Unit            | ~0°          |
| UV                          | 2 (Low)               | Pressure Uint         | mmility >    |
| RAIN FALL<br>Rain Rate      | 0.0 mmDaily<br>0.0 mm | Wind Speed Unit       | krm/tri >    |
| Wind Speed                  | 2.4 km/h              | Wind Direction Format | Directon >   |
| GUSTIANS :                  | 13   0 9 km/h         | Rain Uint             | mn >         |
| DELLOTES.                   |                       | Kaintai period        | Uary 2       |
| CHI: bedroom 4              |                       | Light Unit            | Kilux >      |
| 🖁 28.7 °C 💧                 | 55 %                  | Backlight setting     | >            |
| CH2: Kids room e            |                       | Alarm Setting         | >            |
| 8 S                         | -                     |                       |              |
| CH3: busioniont 2           |                       |                       |              |
| 8 - 8                       | -                     |                       |              |
| 100                         | (2)                   |                       |              |

# Réglages des alarmes

- ▶Appuyez sur la touche "<sup>Ó</sup>" pour afficher l'heure d'alarme 1, puis appuyez à nouveau sur cette touche pour afficher l'heure d'alarme 2, puis appuyez une troisième fois sur cette touche pour quitter la fonction.
- ▶Lorsque l'alarme 1 ou l'alarme 2 est affichée, appuyez sur la touche "▲ pour verifier si l'alarme est active ON ou désactivée OFF.
  - Note: Lorsque l'alarme 1 ou l'alarme 2 est active, le symbôle "①" ou "②" s'affiche. En même temps s'affiche la répétition d'alarme "<sup>1</sup>] "<sup>1</sup>] "
  - Note:L'application définit l'icône de répétition "MEP" | "SES" ne doit pas être affichée en semaine (seule l'icône "MEP" est affichée), le week-end (seule l'icône "SES" est affichée), et chaque semaine (les icônes "MEP" et "SES" sont affichées en même temps)
  - Note: Attendez 20 secondes sans appuyer sur aucune touche, ou appuyez sur "\\$\zeta' / z^z" pour quitter le menu des réglages.

## Réglages des alarmes et de la fonction Snooze

▶Maintenez la touche "∅" pendant 3 secondes pour entrer dans le menu des réglages d'alarmes et de la fonction Snooze.
▶Appuyez sur la touche "♣™" ou "♥™" pour ajuster la valeur. Maintenez les touches "♣™" ou "♥™" pour un réglage rapide.

▶ Appuyez sur la touche "∅" pour confirmer et passer au réglage suivant.

**Note:** Attendez 20 secondes sans appuyer sur aucune touche, ou appuyez sur "\cong' / **z**<sup>z</sup>" pour quitter le menu des réglages.

#### Ordre des réglages :

- 1.Heure de l'alarme 1
- 2. Minutes de l'alarme 1
- 3. Répétition de l'alarme 1 : M-F | S-S | M-S
- 4. Durée du Snooze de l'alarme 1: 5 à 60 minutes | OFF
- 1.Heure de l'alarme 2
- 2. Minutes de l'alarme 2
- 3. Répétition de l'alarme 2 : M-F | S-S | M-S
- 4. Durée du Snooze de l'alarme 2 : 5 à 60 minutes | OFF
  - Note: Lorsque l'alarme est réglée sur M-F, la fonction d'alarme sera activée du lundi au vendredi, le samedi et le dimanche seront invalides. Lorsque l'alarme est réglée sur S-S, la fonction d'alarme sera activée le samedi et le dimanche et expirera du lundi au vendredi. Lorsque l'alarme est réglée à la fois sur M-F et S-S, la fonction d'alarme sera activée tout au long de la semaine
  - **Note:** Plage de réglage du temps de répétition : 5 ~ 60 MIN, OFF, un réglage sur OFF, signifie qu'il n'y a pas de fonction de répétition. L'unité de temps de répétition est la minute.
  - **Note:** L'alarme retentira pendant 2 minutes si vous ne la désactivez pas en appuyant sur un bouton. Dans ce cas, l'alarme se répétera automatiquement après 24 heures.
  - Note: Le son de l'alarme est croissant (crescendo, durée : 2 minutes) et modifie le volume 4 fois pendant la sonnerie.

#### Réglage d'alarmes dans l'application

Lorsque la station météo est couplée et connectée au WIFI, l'heure de la station météo sera automatiquement calibrée et l'heure passera automatiquement à l'heure locale actuelle. En même temps, cliquez sur l'icône de réglage "<sup>(2)</sup>", sur l'écran principal de l'application pour passer à l'interface de réglage, puis cliquez sur « Réglage de l'alarme » dans la barre de menu pour accéder au menu inférieur de réglage.

| 9:48 🕫                            |                      | 9:48 🕫            | 🕈 🔳 )                  | 10:04 🕫               |               |         | 3:36 7      |     |          |         |
|-----------------------------------|----------------------|-------------------|------------------------|-----------------------|---------------|---------|-------------|-----|----------|---------|
| Weather Station-17<br>remperature | J.5.*C ∠             | < Setting         | 3<br>74Hr )            | <<br>ALARMI           | Alarm Setting |         | Cancel      | Cle | ick.     | Savo    |
| Feellike<br>Dew point             | 39 °C<br>24.9 °C     | Date Farmat       | Date/Month >           | 06:30                 |               | $\odot$ | Alarm name  |     |          | ALARM1> |
| Humidity<br>Light Intensity 5     | 61 %<br>66.00 Klux   | Temp. Unit        | °C>                    | Working day<br>ALARM2 |               |         |             | 0.5 | 28<br>29 |         |
| UVI<br>RAINFALL 0.                | 2 (Low)<br>0 mmDaily | Pressure Uint     | rumétig >              | 08:00                 |               | 0       |             | 06  | 30       |         |
| Rain Rate                         | 0.0 mm               | Wind Speed Unit   | kni,h.><br>Directori > | Weekerd               |               |         |             | 07  | 31       |         |
| SE SE                             | 2.4 Km/n             | Rain Uint         | nn>                    |                       |               |         |             | ~   |          | •       |
| GUSTIAVO 3.3                      | 109 km/h             | Rainfall period   | Daiy >                 |                       |               |         | Snooze      |     |          | •       |
| CH1: bedroom 4                    | -                    | Light Unit        | Klux >                 |                       |               |         | Snooze time |     |          | 6min>   |
| 28.7 °C 5                         | 5%                   | Backlight setting | >                      |                       |               |         |             |     |          |         |
| 8 - 0                             | -                    |                   |                        |                       |               |         |             |     |          |         |
| CH3: basement z                   | -                    |                   |                        |                       |               |         |             |     |          |         |
| m                                 | 63                   |                   |                        |                       |               |         |             |     |          |         |

#### Interface principale 2de interface 3ème interface 4ème interface

## Arrêter l'alarme

▶ Lorsque l'alarme sonne, appuyez sur n'importe quelle touche sauf "·☆·/z<sup>z</sup> "ou appuyez et maintenez enfoncé la

tocuhe"<sup>.</sup><sup>(j</sup>./ z<sup>z</sup>"pendant plus de 3 secondes pour arrêter la sonnerie.

#### Fonction Snooze :

- ► Lorsque l'alarme sonne, appuyez brièvement sur la touche "
  <sup>()</sup>/Z<sup>Z</sup>, le signal d'alarme s'arrête et l'alarme passera en fonction Snooze. La sonnerie d'alarme retentira à nouveau une fois la durée paramétrée écoulée.
- ▶ Dans la fonction Snooze, appuyez sur n'importe quelle touche sauf "☆ / z<sup>z</sup>" ou maintenez la touche "SNOOZE/LIGHT" pendant plus de 3 secondes pour désactiver la fonction Snooze.

# Température | Humidité | Intensité de la lumière| Indice UV | Pression atmosphérique

## Lecture|Enregistrement|Tendance

- Appuyez sur la touche "♥ pour alterner l'affichage entre la température ressentie, le point de rosée, l'indice de chaleur et le Windchill.
  - Note: La température ressentie, le point de rosée, l'indice de chaleur et le Windchill sont liés à la valeur détectée par le capteur multi.
  - Note: Après la visualisation, l'affichage reviendra automatiquement au bout de 20 secondes à l'affichage de la température ressentie.
- Appuyez sur la touche "▲" pour afficher les enregistrements des valeurs maximales et minimales de température, d'humidité et d'intensité lumineuse.
- ▶Dans le mode min / max, appuyez et maintenez la touche "▲ pendant 3 secondes pour effacer l'historique de la température intérieure | Température et humitié extérieures | Humidité | Intensité lumineuse et température ressentie | point de rosée | indice de chaleur | Windchill.

Note: Quand tout sera réinitialisé, s'affichera en premier sur l'écran "---" et ensuite les nouvelles valeurs.

▶Température Intérieure | Température et Humidité extérieures | Humidité | Intensité lumineuse et température ressentie | Pression atmosphérique afficheront aussi une tendance.

- : Valeurs en hausse
- ➤ : Valeurs en baisse
- 🔨 : Valeur stable, non changeante
- ▶ II y a 5 niveaux d'indication de l'indice UV : BAS (0 à 2), MODERÉ (3 0 5), HAUT (6 0 7), TRES HAUT (8 0 10), EXTREME (11+).

## Données du Vent| Historique

▶Dans l'affichage principal, appuyez et maintenez la touche "⇒" pendant 3 secondes pour afficher sur l'écran la direction du vent, rafales et moyenne de vitesse du vent.

Note: VITESSE DU VENT : moyenne de vitesse sur les 30 dernières secondes

RAFALES : Moyenne maximum de la vitesse du vent toutes les 3 secondes pendant 30 secondes.

MOYENNE VITESSE DU VENT : moyenne de 10 minutes

DIRECTION DU VENT : En lettres ou en degrés

Note: Chaque opération ne peut être convertie qu'une seule fois, et une fois la conversion terminée, un BIP sonore retentit.

Pour changer à nouveau, relâchez d'abord la touche, puis appuyez et maintenez-la enfoncée.

Historique: Appuyez et relachez la touche "⇒" pour visualiser les valeurs maximum de vent et de rafales. Ordre d'affichage des valeurs :1 Heure (defaut) | 24 Heures | 7 Jours | Mois | Année

Note: 1 Heure : 60 dernières minutes (par défaut la vitesse de vent max)

24 Heures: dernières 24 heures, du dernier enregistrement

7 Jours: 7 derniers jours, du dernier enregistrement

Mois: Défini par le calendrier // exemple mois : 1er Janvier - 31 Janvier

Année : Défini par le calendrier // exemple d'année du 1er Janvier - 31 Décembre

► En mode d'affichage de l'historique de la vitesse du vent, appuyez et maintenez la touche "♣" pendant 3 secondes pour réinitialiser les information de vitesse du vent.

Note: La vitesse du vent sera réinitialisée à la vitesse actuelle du vent.

Note: N'appuyez sur aucune touche pendant 20 secondes ou double cliquez sur la touche "½ / z<sup>z</sup>" pour sortir des réglages.

## Données des précipitations | Historique

▶ Dans l'affichage principal, appuyez et maintenez la touche " maintenez la secondes pour afficher sur l'écran les valeurs cumulées de précipiations ou taux de précipitations.

**Note:** Précipitations: actuelles à celles passées (actuelles| heures | jours | semaines | mois | année | totales) précipitations totales accumulées

Taux de précipitations: moyenne par heure ou actuelles

Appuyez et relachez la touche "m" pour voir l'historique des précipitations, dans l'ordre suivant :

ACTUEL | HEURE | JOUR| SEMAINE | MOIS | ANNEE | TOTAL

**Note:** ACTUEL : La valeur cumulée des précipitations acutelles. S'il ne pleut pas pendant plus de 30 minutes, cela signifie la fin de l'événement pluvieux en cours.

HEURE: Total des précipitations sur la dernière heure

JOUR: Total des précipitations du jour

SEMAINE: Total des précipitations de la semaine

MOIS : Total des précipitations du mois

ANNEE : Total des précipitations de l'année

TOTAL : La valeur cumulée de la durée totale des précipitations depuis le démarrage de la station météo

▶ Dans l'historique des précipitations, appuyez et maintenez la touche "❖" pendant 3 secondes pour réinitialiser les données de précipitations.

Note: Les valeurs de précipitations seront réinitialisées à 0 mm (in).

Note: N'appuyez sur aucune touche pendant 20 secondes ou double cliquez sur la touche "½ / z<sup>z</sup>"pour sortir des réglages. L'affichage de la station reviendra à l'écran normal et affichera les dernières précipitations enregistrées. Lorsque la pluie affiche des précipitations avant d'entrer dans le mode d'observation, elle affichera

toujours ces memes precipitations lors du retour à l'affichage normal de l'heure.

►Quand vous visualisez le taux de précipitation, appuyez sur la touche """ pour alterner l'affichage entre le taux de précipitation journalier et le taux de précipitation actuel

## Courbe de Température | Humidité | Pression de l'air | Vent | Pluie | Intensité

## Lumineuse | Indice UV dans l'application

Grâce à l'application, vous pouvez visualiser les changements de diverses données transmises par la station météo et les afficher dans le graphique des courbes. Cliquer sur l'icône "<sup>M</sup>/<sub>M</sub>" dans Home pour entrer, et vous pourrez visualiser la courbe par Jour | Semaine | Mois | Année.

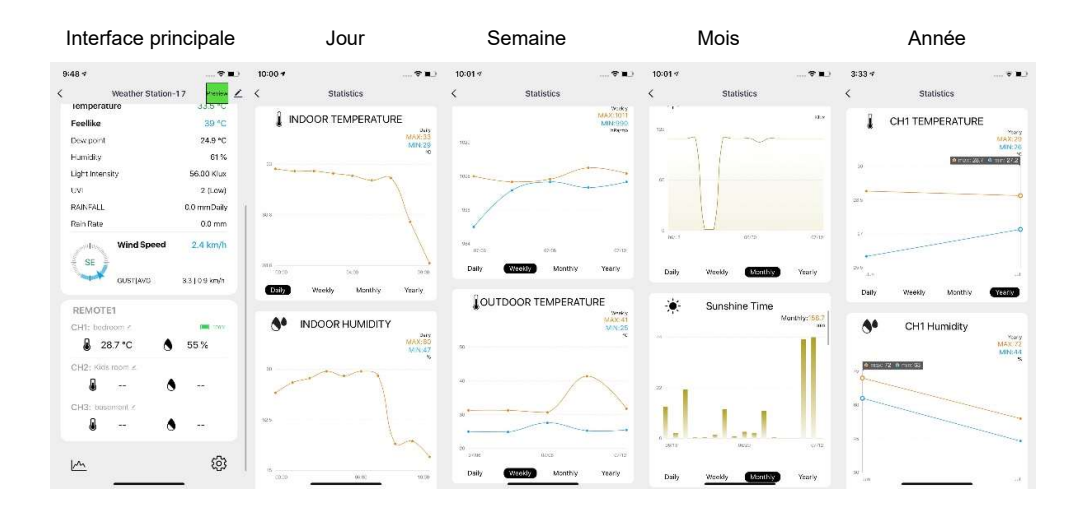

# Prévision Météo :

- La station météo calcule une prévision météo pour les 12 prochaines heures environ sur la base de la tendance de la pression atmosphérique. Bien sûr, ces prévisions ne peuvent pas être comparées à celles des services météorologiques professionnels soutenus par des satellites et des ordinateurs de haute performance, mais fournissent simplement une indication approximative des développements actuels. Veuillez tenir compte des prévisions météorologiques de votre service de prévision météorologique local ainsi que des prévisions de votre station météo. S'il y a des divergences entre les informations de votre appareil et celles du service de prévision météorologique local, veuillez prendre l'avis de ce dernier comme faisant autorité.
- La station météo affiche les symboles météo suivants:

| Ensoleillé | Partiellement | Nuageux | Pluvieux | Orageux | Neigeux |
|------------|---------------|---------|----------|---------|---------|
|            | ensoleillé    |         |          |         |         |
|            |               |         |          |         | * * *   |

Note: L'icône "Nuageux" s'affichera uniquement si la temperature extérieure descend en-dessous de -4°C (+25°F) et

que le temps est pluvieux/orageux.

Après un fonctionnement à poste fixe de 7 à 10 jours, l'étalonnage de la pression atmosphérique est effectué. Les prévisions météorologiques auront alors tendance à être stables avec un taux de précision de 70 % à 75 %.

#### Rétro éclairage

- ▶ Si la station est alimentée par piles, appuyez sur la touche "·☆·/z<sup>z</sup>" pour allumer le rétro éclairage pendant 15 secondes.
- Si la station est alimentée par secteur, la pile se déconnecte automatiquement et le rétro éclairage est allumé en permanence. Appuyez sur la touche "\*\* "pour ajuster le niveau d'éclairage sur 5 niveaux : 4 luminosité différentes et une position OFF. Les utilisateurs peuvent choisir le niveau de luminosité en fonction de leurs préférences personnelles ou éteindre complètement le rétroéclairage. Si le rétro éclairage est éteint, une pression sur la touche "<sup>\*</sup>C<sup>\*</sup>/<sup>z<sup>z</sup></sup>" va rallumer le rétro éclairage pendant 15 secondes.
- ► La station météo peut également mettre en veille le rétro éclairage durant la nuit. Maintenez la touche "☆/z<sup>z</sup>"pendant plus de 2 secondes afin d'entrer dans le menu du réglage.
- ▶ Appuyez ensuite sur la touche "✿"pour confirmer le réglage et passer au réglage de la luminosité.
- ► Utilisez les touches "▲ ou "♥ pour ajuster les valeurs.. Maintenez les touches "▲ ou "♥ pour un défilement plus rapide.

#### Ordre de réglage :

- 1.Mode nuit on|off
- 2. Réglagle de l'intensité du rétro éclairage la
- nuit
- 3.Réglage de l'heure du début de la nuit
- 4. Réglage des minutes du début de la nuit
- 5. Réglage de l'heure de la fin de la nuit
- 6. Réglage des minutes de la fin de la nuit
- Note: Quand le mode nuit n'est pas enclenché, Appuyez et maintenez la touche "🌣" pour quitter le réglage.
- Note: N'appuyez sur aucune touche pendant 20 secondes ou double cliquez sur la touche "½ / z<sup>z</sup>"pour sortir des réglages.

#### Réglage du rétro éclairage dans l'Application

Lorsque la station météo est connectée au WIFI, l'heure de la station météo sera automatiquement calibrée et l'heure passera automatiquement à l'heure locale actuelle. Au même moment, cliquer sur l'icone "<sup>®</sup>" dans l'interface principale de l'Application pour changer d'interface et cliquer ensuite sur "Paramètre du rétroéclairage" dans la barre de menu.

| 9:48 🕈                      |                       | 9:48 🕈                | 🕈 🔳          | 10:04 🕫               |                | 3:35 ≠                | _**.)          | 3:35 -/               | - * #.1      | 3-35 ≠      |              |            | -?*        |
|-----------------------------|-----------------------|-----------------------|--------------|-----------------------|----------------|-----------------------|----------------|-----------------------|--------------|-------------|--------------|------------|------------|
| K Weather Station-1         | 7 Presiew Z           | < Setting             |              | < Backlight se        | tting          | K Backlight set       | ing            | < Backlight settin    | u            | <           | Backlight    | tsetting   |            |
| Feellike                    | 33.8 °C               | Time Format           | 24Hr >       | Backlight brightness  | low >          | Backlight brightness  | High D         | Backlight brightness  | High 5       | Backlight   | rightness    |            | High D     |
| Dew point                   | 24.9 °C               | Date Farmat           | Date/Month > | Night light function  | O              | Night light function  |                | Night light function  | 0            | Night light | function     |            |            |
| Humidity<br>Light Intensity | 61 %<br>56.00 Klux    | Temp. Unit            | *C>          | Night brightness      | right >        | Night brightness      | eight >        | Night brightness      | nght.)       | Night brigh | tness        |            | right >    |
| UV                          | 2 (Low)               | Pressure Uint         | < gittem     | Night brightness Time | 21:00 -06:00 > | Night brightness Time | A.400 -00:00 2 | Night brightness Time | 1.00 -0000 > | Night brigh | tness Time   |            | C 00:00 UI |
| RAIN FALL<br>Rain Rate      | 0.0 mmDaily<br>0.0 mm | Wind Speed Unit       | knr/th >     |                       |                |                       |                |                       |              |             |              |            |            |
| Wind Speed                  | 2.4 km/h              | Wind Direction Format | Directon >   |                       |                |                       |                |                       |              |             |              |            |            |
| SE OUSTIAVO                 | 3.3   0.9 km/h        | Rain Uint             | mn >         |                       |                |                       |                |                       |              |             |              |            |            |
|                             |                       | Rainfall period       | Daily >      |                       |                | Rockight bright       | XT65           |                       |              | 6           | Night bright | tress Time |            |
| CH1: bedroom <              |                       | Light Unit            | Kilax >      |                       |                | Closed                |                |                       |              |             |              |            |            |
| 🖁 28.7 °C 💧                 | 55 %                  | Backlight setting     | >            |                       |                | ninder                |                | Night brokerses       |              | - 22        |              |            |            |
| CH2: Kids room x            |                       | Alarm Setting         | >            |                       |                |                       |                | ingit organization    |              | 20          | 59           | 05         | 50         |
| 8 - 8                       | -                     |                       |              |                       |                | low                   |                | night                 | ~            | 21          | 00 -         | - 06       | 00         |
| CH3: busioniont z           |                       |                       |              |                       |                | middle                |                | low                   |              | 22          | 01           | 07         | 01         |
| 8 8                         | -                     |                       |              |                       |                | hiteb                 | 1              | midelle               |              | 23          | 0.2          | 0.0        | 0.2        |
| Į.m.                        | 63                    |                       |              |                       |                | Cancel                | confirm        | Cancel                | confirm      | Can         | cel          |            | afirm      |

#### Interface principale 2eme interface 3eme interface 4eme interface

▶Quand le mode nuit est activé, l'icône "♥" sera affichée. Lorsque l'heure atteint l'heure d'entrer en mode nuit, le rétroéclairage passe automatiquement à la luminosité réglée en mode nuit, et quand l'heure de fin du mode nuit est atteinte, la luminosité reviendra à l'originale.

▶Dans le mode nuit, le rétro-éclairage peut être rallumé pendant 15 secondes en appuyant sur la touche "☆ / z²".

#### Piles faibles :

▶ Si la partie « Capteur intérieur » affiche ", vous devez remplacer les piles de la station météo au plus vite.

## Installation et mise en place du capteur multi

- Installez dans une zone dégagée sur 15 mètres (50 pieds) dans toutes les directions.
- Le capteur doit être monté sur une plate-forme ou un support solide monté à 1,5 m (5 pieds) au-dessus du sol.
- La base du capteur est vissée à la plateforme et au cadre de support. Serrez le gros écrou qui fixe la tige de support à la base.
- Lors de l'installation, ajustez le corps du capteur de sorte que le panneau solaire soit orienté vers le sud, sinon la direction du vent sera erronée. Notez la marque en relief « N » Nord sur le dessus du capteur (nécessite une boussole pour la relecture, et la marque en relief « N » Nord est identique au « N » de la

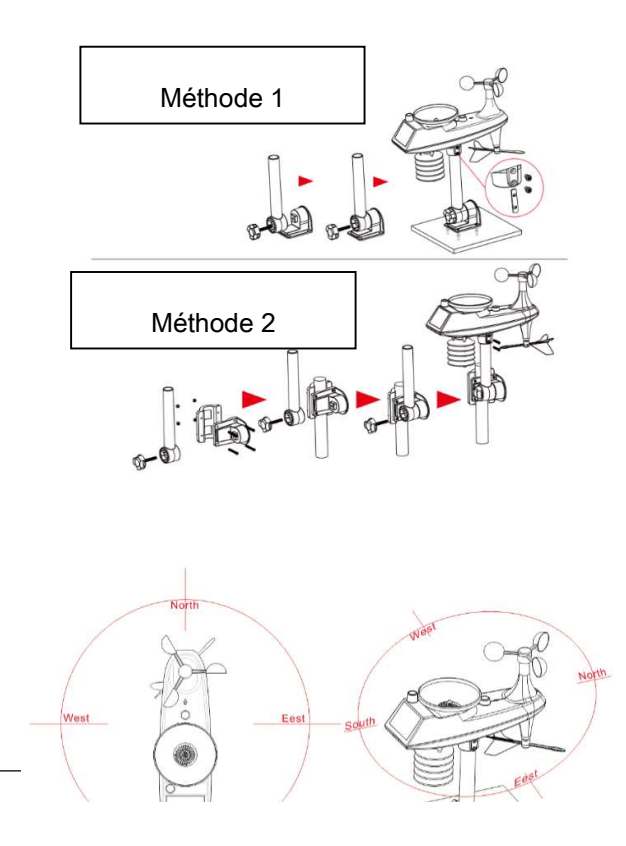

boussole).

- Lors de l'installation du capteur, utilisez le niveau à bulle supérieur pour garantir le niveau du capteur, sinon la précision de la lecture des précipitations sera affectée.
- Après avoir effectué les deux étapes ci-dessus, verrouillez les deux vis à six pans creux sur le côté du corps du capteur..
- Lors de l'installation, les vis de fixation de la coupelle à vent et du curseur de direction du vent doivent être serrées et serrées.
- La structure du pluviomètre du capteur doit être nettoyée régulièrement (cycle recommandé de 1 à 3 mois, en fonction de la fréquence des pluies) :

 Retirez l'entonnoir de pluie (tournez l'entonnoir de pluie selon le sens de rotation indiqué).

- 2. Retirez délicatement les débris ou les insectes du capteur de pluie.
- Retirez les débris de l'entonnoir de pluie lui-même, en particulier les débris du drain de l'entonnoir.
- 4. Retirez les débris du drain.
- 5. Réinstallez l'entonnoir.
- 6. Remarque : N'appliquez pas d'huile sur le capteur de pluie.

**Remarque** : Assurez-vous que le capteur sans fil est installé à moins de 100 mètres de la station météo (vide et dégagé). En fonction de l'épaisseur de l'obstacle entre le capteur sans fil et la station météo, la distance doit être raccourcie autant que possible (la distance après que le signal sans fil pénètre dans l'obstacle sera raccourcie), sinon la transmission des données pourrait être perturbée.

#### ENTRETIEN DE VOTRE STATION MÉTÉO

- 1. N'exposez pas l'appareil à des températures extrêmes, à l'eau ou à la lumière directe du soleil.
- 2. Évitez tout contact avec des matériaux corrosifs.
- 3. Ne soumettez pas l'appareil à une force excessive, à la poussière ou à l'humidité.
- 4. N'ouvrez pas le boîtier arrière intérieur et n'altérez aucun composant de cet appareil.
- 5. Ne branchez aucun autre adaptateur AC/DC dont les spécifications ou la tension sont incorrectes.
- 6. Placez toujours votre émetteur extérieur dans un endroit sec et ombragé, à l'abri de la lumière directe du soleil ou de la pluie.

L'émetteur extérieur n'est pas étanche et n'est pas destiné à une immersion permanente dans des liquides.

L'émetteur extérieur peut être placé à l'extérieur de la maison sous le toit (avec suffisamment d'espace par rapport au toit et la pluie n'est pas facile d'accéder à l'émetteur extérieur).

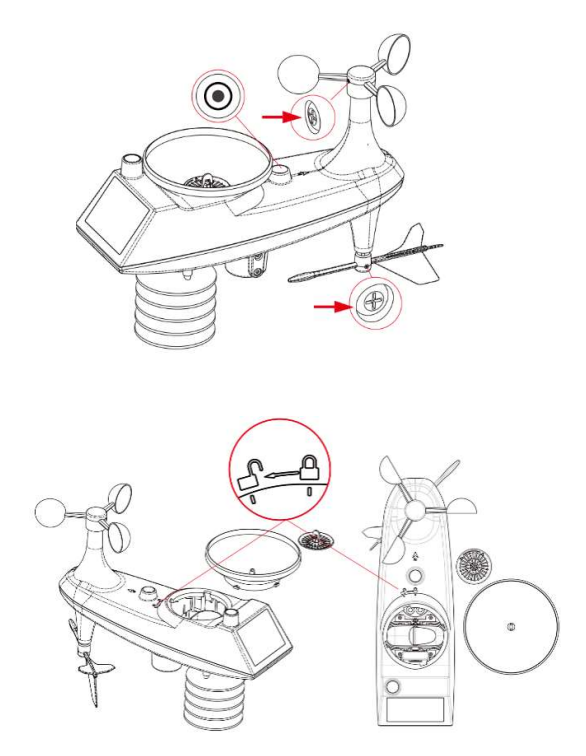

#### A PROPOS DE L'ADAPTATEUR SECTEUR AC/DC :

N'utilisez pas l'appareil :

- si le bloc d'alimentation ou le câble d'alimentation est endommagé,
- en cas de mauvais fonctionnement,
- si l'appareil a été endommagé de quelque façon que ce soit.

N'utilisez jamais d'objets pointus pour accéder à l'intérieur du bloc d'alimentation. Ne démontez pas le bloc d'alimentation, ne le jetez pas dans un feu. Ne tentez ni de démonter ni de modifier ce produit ou l'un de ses composants. N'exposez pas l'alimentation à des températures élevées ou à la lumière directe du soleil. Ne l'incinérez pas. N'installez pas l'alimentation à proximité d'une quelconque source de chaleur, telle qu'un radiateur, une arrivée d'air chaud, un four ou tout autre appareil (notamment les amplificateurs) produisant de la chaleur. N'entreposez pas ce produit dans un endroit où la température excède la plage suivante : - 10 à 70 °C. N'utilisez pas ce produit dans un endroit où la température excède la plage suivante : 0 à 40° C, car cela risque de l'endommager ou de réduire sa durée de vie. Ne placez pas l'alimentation à proximité de l'eau ou d'une source d'humidité, telle qu'une baignoire, un lavabo, un évier de cuisine, une piscine, dans un sous-sol humide ou tout autre emplacement humide. L'appareil ne doit pas être exposé à des éclaboussures. Ne placez pas d'objets remplis d'eau, tels que des vases par exemple, à proximité de l'appareil. Branchez l'alimentation sur une prise secteur facilement accessible. Veillez à ce que le cordon d'alimentation ne puisse être écrasé ou coincé, en particulier au niveau des fiches, des prises de courant et au point de raccordement à l'appareil. Le bloc d'alimentation fourni est uniquement destiné à une utilisation en intérieur. Ne placez pas de sources de flammes nues (une bougie allumée, par exemple) sur le bloc d'alimentation ou à proximité de celui-ci. Débranchez cette alimentation pendant les orages ou au cours des longues périodes de non-utilisation afin d'éviter de l'endommager. Éteignez votre appareil avant de débrancher le câble de l'alimentation. Cet appareil n'est pas prévu pour être utilisé par des personnes (y compris les enfants) dont les capacités physiques, sensorielles ou mentales sont réduites, ou des personnes dénuées d'expérience ou de connaissance, sauf si elles ont pu bénéficier, par l'intermédiaire d'une personne responsable de leur sécurité, d'une surveillance ou d'instructions préalables concernant l'utilisation de l'appareil. Il convient de surveiller les enfants pour s'assurer qu'ils ne jouent pas avec l'appareil. Si l'alimentation fonctionne de manière inhabituelle, et particulièrement si elle émet des sons ou des odeurs qui vous paraissent anormaux, débranchez-la immédiatement et faites-la examiner par un réparateur qualifié.

Le socle de prise de courant doit être installé à proximité du matériel et doit être aisément accessible.

#### INFORMATION DU CONSOMMATEUR

Les déchets électriques et électroniques contiennent des substances dangereuses. La décharge sauvage ou en milieu non autorisé des déchets
 électroniques provoque de sérieux dommages à notre environnement.

- Veuillez contacter les autorités locales pour connaître les adresses des centres de collecte ou de tri agréés.
- Désormais, tous les appareils électroniques doivent être recyclés. L'utilisateur doit participer activement à la réutilisation, le recyclage et la récupération des déchets électriques et électroniques.
- La fiche de l'adaptateur secteur (si incluse) est destinée à servir de dispositif de déconnexion, la prise de courant doit être installée à proximité de

l'équipement et doit être facilement accessible.

- La mise au rebut non réglementée des déchets électroniques peuvent nuire à la santé publique et à la qualité de notre environnement.
- · Comme indiqué sur l'emballage et sur le produit, nous vous conseillons vivement de lire le manuel d'instructions, ceci dans votre intérêt. Il est

rappelé que ce produit ne doit pas être jeté avec les ordures ménagères.

- Ni le fabricant ni le fournisseur ne peut être tenu responsable d'éventuels relevés incorrects et des conséquences qui pourraient en découler.
- · Ce produit est conçu pour une utilisation domestique uniquement et comme indicateur de la température.
- Ce produit ne doit pas être utilisé à des fins médicales ou à titre d'information du public.
- Les caractéristiques de ce produit peuvent être modifiées sans préavis.
- Ce produit n'est pas un jouet. Tenez-le hors de la portée des enfants.
- Aucune partie de ce manuel ne peut être reproduite sans l'autorisation préalable et écrite du fabricant.

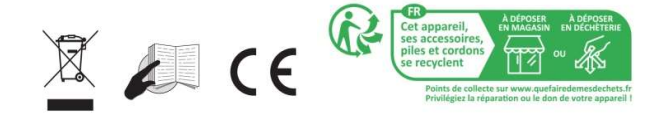

#### Directive RED 2014/53/EU

Résumé de la Déclaration de Conformité : Nous certifions que ce dispositif de transmission sans fil est conforme aux dispositions essentielles de la

Directive RED 2014/53/EU

LA CROSSE TECHNOLOGY

6 A RUE DU COMMERCE

67118 GEISPOLSHEIM

FRANCE